# Flinkey für Nutzer

Erst-Anmeldung Der Nutzer erhält folgende Mail:

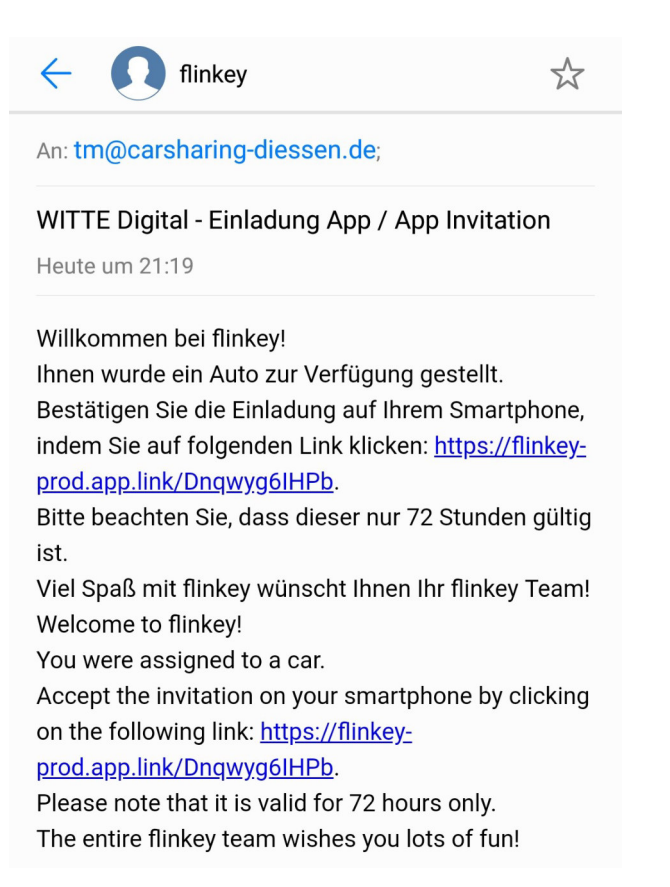

## Die weitere Bearbeitung muss auf dem Handy des Nutzers erfolgen.

<u>Nach Klick auf den Registrierungslink</u> wird man weitergeleitet in den **Appstore** (Apple) oder **Google Playstore** (Android).

#### **APP herunterladen**

APP öffnen

#### **Registrieren**

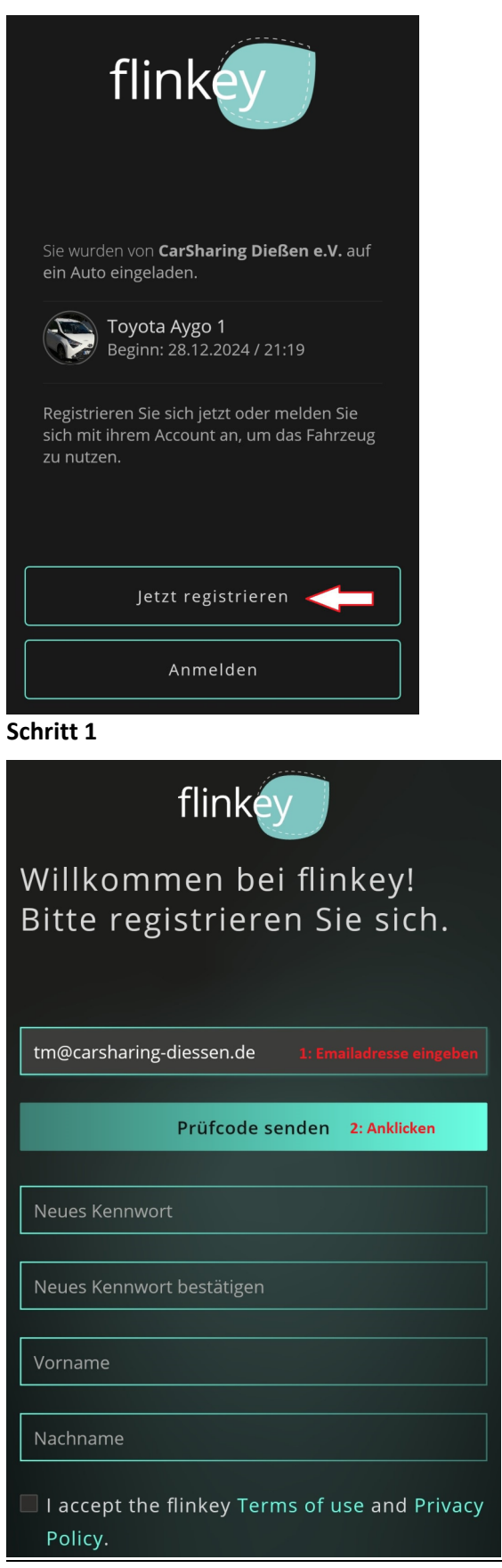

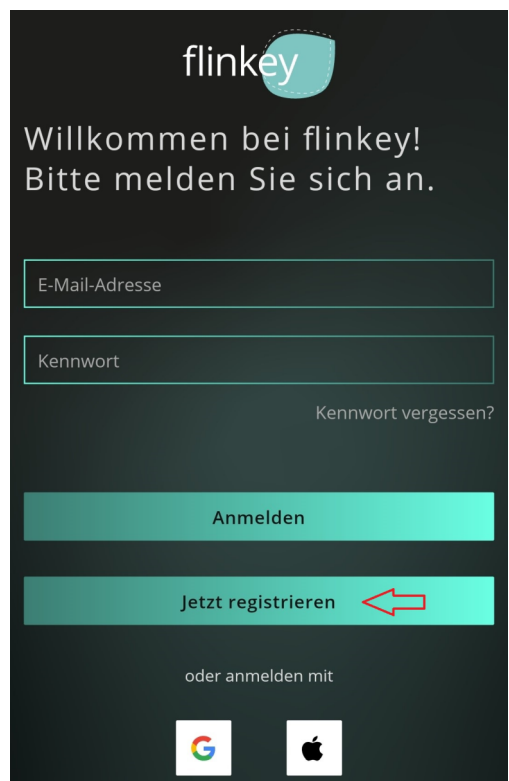

Schritt 2

An: tm@carsharing-diessen.de;

# E-Mail-Prüfnummer für flinkey-Konto

Heute um 21:24

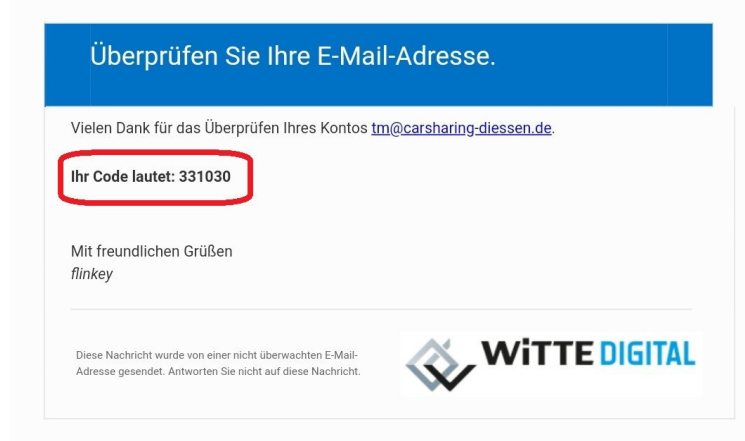

Schritt 4: Email erhalten mit Prüfcode

Schritt 3: Emailadresse eingeben und Prüfcode anfordern

| Bitte reg                 | iffinkey                       | tm@carsharing-diessen.de<br>flinkey<br>E-Mail-Adres                                         |
|---------------------------|--------------------------------|---------------------------------------------------------------------------------------------|
| Die E-Mail-Adr            | esse wurde verifiziert. Sie    |                                                                                             |
| können jetzt fortfahren.  |                                | lhr Kennwort muss mindestens 3 der folgenden<br>Elemente enthalten:                         |
| tm@carsharing             | -diessen de                    | - ein Kleinbuchstabe                                                                        |
| tin@carshaning-diessen.de |                                | - eine Zahl                                                                                 |
|                           |                                | - ein Symbol                                                                                |
| E                         | -Mail-Adresse ändern           | -                                                                                           |
|                           |                                | Das Kennwort muss zwischen 8 und 64 Zeichen lang<br>sein.                                   |
| •••••                     |                                | Ihr Kennwort muss mindestens 3 der folgenden<br>Elemente enthalten:<br>- ein Kleinbuchstabe |
|                           |                                | - ein Großbuchstabe                                                                         |
| Paul                      |                                | - eine Zahl<br>- ein Symbol                                                                 |
| Test                      |                                | •                                                                                           |
| Haken set:                | zen                            |                                                                                             |
| I accept the              | flinkey Terms of use and Priva | <b>cy</b> Vorname                                                                           |
| Policy.                   |                                |                                                                                             |
| Abbrech                   | en Erstellen                   | Nachname                                                                                    |
|                           |                                |                                                                                             |

Schritt 5: Kennwort& Namen eingeben

Schritt 6: Hinweise bei Vergabe eines unsicheren Passwortes

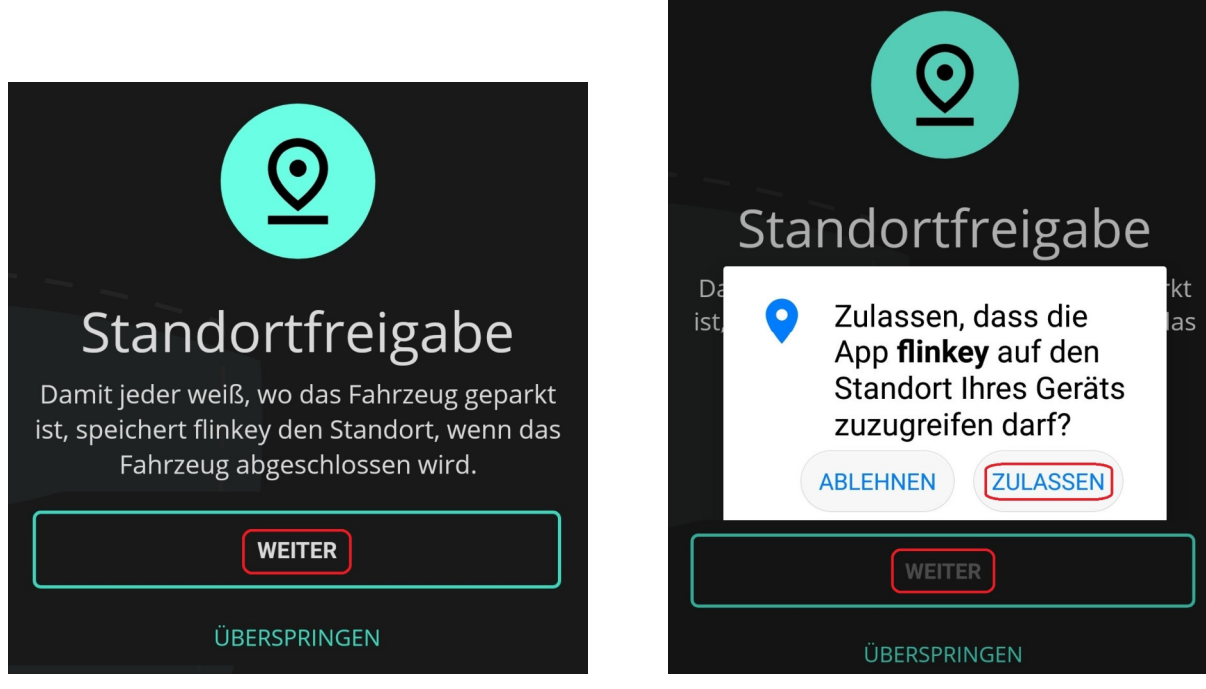

Schritt 7 und 8: Flinkey den Zugriff auf den Standort erlauben

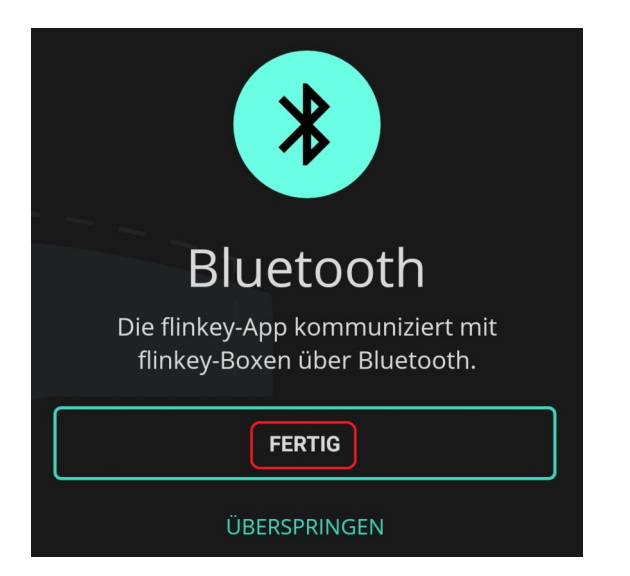

## Schritt 9: Bluetooth zulassen

# Alle **Toyota Aygo 1** TOYOTA Aygo (•••• LL-IV 110 1

## Fertig!

| Einstellungsmöglichkeit              | ten                    |
|--------------------------------------|------------------------|
|                                      | BEARBEITEN<br>ABMELDEN |
| Peter<br>Email<br>pincenez@posteo.de | Geist                  |
| Telefon                              |                        |
| Adresse<br>, Dießen                  |                        |

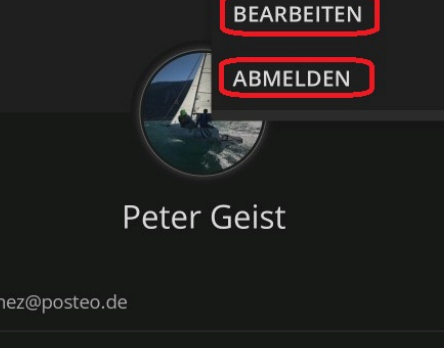

| ← PROFIL                      |  |  |  |
|-------------------------------|--|--|--|
|                               |  |  |  |
|                               |  |  |  |
| Name                          |  |  |  |
| Peter                         |  |  |  |
| Geist                         |  |  |  |
| Kontaktdaten                  |  |  |  |
| Straße                        |  |  |  |
| Hausnr.                       |  |  |  |
| Postleitzahl                  |  |  |  |
| Dießen                        |  |  |  |
| Telefonnr.                    |  |  |  |
| ÄNDERUNGEN SPEICHERN          |  |  |  |
| PASSWORT ÄNDERN KONTO LÖSCHEN |  |  |  |

Klick auf das Figurensymbol öffnet das Profil Button Abmelden nur wenn die App streikt

-

0

Profil bearbeiten: Optional Bild einfügen, Kontaktdaten ergänzen, Passwort ändern, Konto löschen (nicht reversibel!